# Manual de usuario

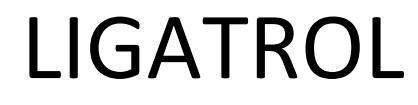

Versión 1.0

# Manual de usuario

DECOME S.A. DE C.V.

Revisión 1.0

# INDICE

| INTRODUCCIÓN               | . 3 |
|----------------------------|-----|
| VENTANA PRINCIPAL          | . 4 |
| 1) BARRA DE HERRAMIENTAS   | . 5 |
| CONFIGURACIÓN              | . 5 |
| ENRUTADOR DE BASE DE DATOS | . 6 |
| IR AYUDA                   | . 6 |
| 2) BOTONES DE ENLACE       | . 7 |
| 3) CUADRO DE OBSERVACIONES | . 7 |
| 4) BARRA DE ESTADO         | . 7 |

# **INTRODUCCIÓN**

Bienvenido a LIGATROL, con este sistema podrá gestionar sus enlaces web de forma fácil y sencilla. Cuenta con un módulo de configuración en el que dará de alta cada enlace que necesite, el máximo número de enlaces permitidos es de 25.

Los enlaces se visualizarán por medio de botones en la ventana principal, cada botón puede configurarlo a su gusto, podrá asignarle un link y una descripción, así como agregarle a cada enlace un ícono representativo para reconocerlo de forma más fácil. Todas estas configuraciones lo podrán realizar desde el módulo de configuración.

Al abrir un enlace LIGATROL usará el navegador predeterminado de su sistema para ir a la dirección web de la liga, por tal motivo si así lo requiere, puede modificar su navegador por defecto antes de realizar la instalación de este sistema, utilice el que le parezca más cómodo y accesible de todos.

Si lo necesita, LIGATROL puede configurarse para trabajar en red, de forma que podrá configurar un equipo donde se guardará la información de los enlaces (servidor) y los otros equipos se conectarán a ella (clientes), todo esto para no dar de alta los links en cada equipo individualmente. Esta configuración se podrá encontrar en el módulo de Enrutador, misma que se describirá en las páginas siguientes.

# **VENTANA PRINCIPAL**

La ventana principal está compuesto por 4 partes, una barra de herramientas, en la parte central del aplicación están los botones de enlace, bajo de este está el cuadro de observaciones y en la parte inferior se encuentra la barra de estado.

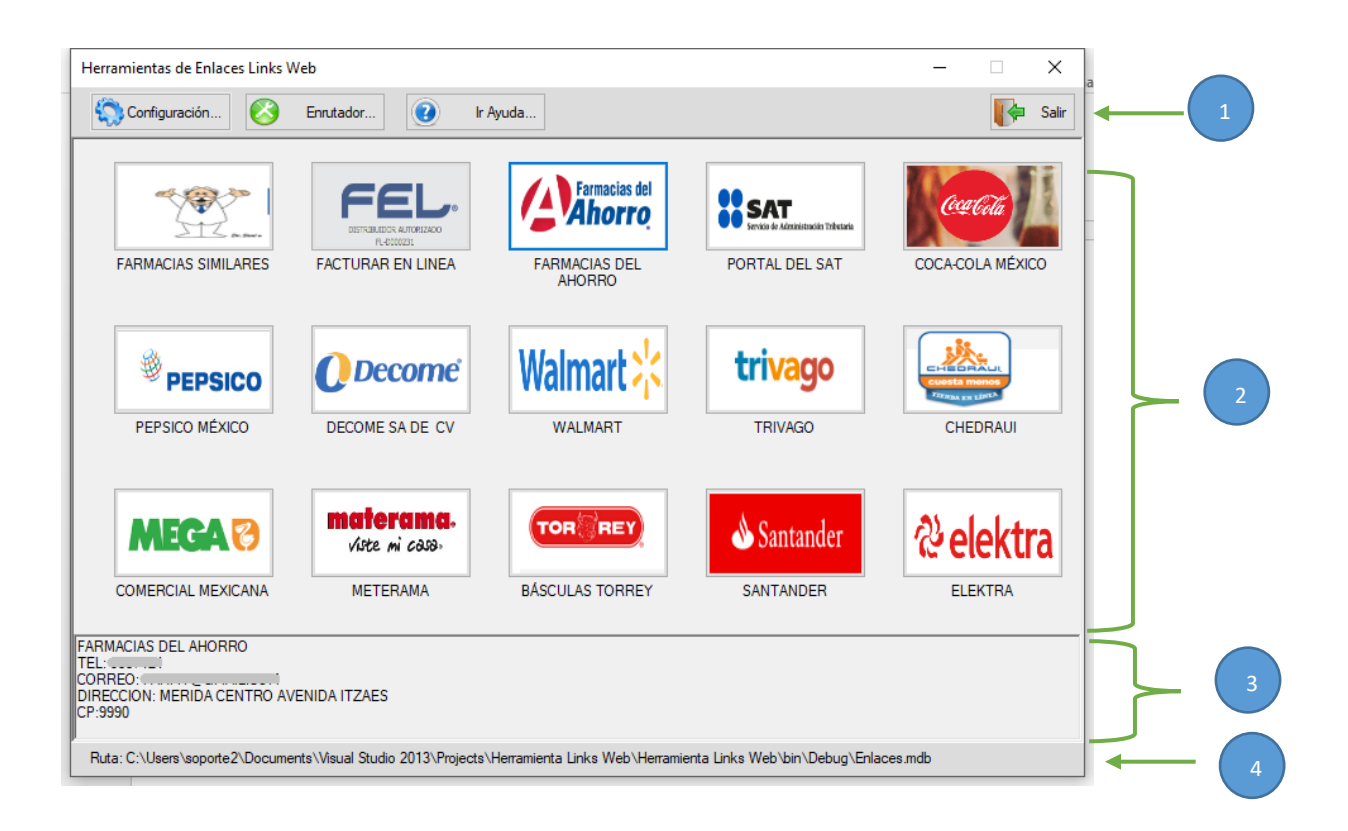

- 1) Barra de Herramientas: En este menú podrá configurar los enlaces de cada botón así como la ruta actual de base de datos.
- Botones de enlace: Al pulsar sobre estos botones se abrirá automáticamente su navegador redirigiéndolo hacia la página donde indica.
- **3)** Cuadro de Observaciones: Al pulsar sobre cualquier botón de enlace se describirá las observaciones que se les haya asignado previamente.
- 4) Barra de estado: ruta actual de la base de datos.

# 1) BARRA DE HERRAMIENTAS

A continuación se describirán las opciones disponibles en la barra de herramientas.

#### CONFIGURACIÓN.

En este formulario se podrá configurar cada los enlaces en cada uno de los botones que se requieran.

| Bave: 15 Descripcion: ELEKTRA<br>Liga https://www.elektra.com.mx/ |                                     |                                                                                      |                                     |           |  |
|-------------------------------------------------------------------|-------------------------------------|--------------------------------------------------------------------------------------|-------------------------------------|-----------|--|
|                                                                   |                                     |                                                                                      |                                     |           |  |
| )bser:                                                            |                                     |                                                                                      | & elek                              | tra Guard |  |
|                                                                   | CLAVE                               | DESCRIPCION                                                                          | BOTON                               | · /       |  |
|                                                                   | 16                                  | Ejemplo                                                                              | 16                                  | Elimin    |  |
| ▶                                                                 | 15                                  | ELEKTRA                                                                              | 15                                  |           |  |
|                                                                   | 14                                  | SANTANDER                                                                            | 14                                  |           |  |
|                                                                   |                                     |                                                                                      |                                     |           |  |
| _                                                                 | 13                                  | BASCULAS TORREY                                                                      | 13                                  |           |  |
| _                                                                 | 13<br>12                            | BASCULAS TORREY<br>METERAMA                                                          | 13                                  | Sali      |  |
|                                                                   | 13<br>12<br>11                      | BASCULAS TORREY METERAMA COMERCIAL MEXICANA                                          | 13<br>12<br>11                      | Sali      |  |
|                                                                   | 13<br>12<br>11<br>10                | BASCULAS TORREY<br>METERAMA<br>COMERCIAL MEXICANA<br>CHEDRAUI                        | 13<br>12<br>11<br>10                | Sali      |  |
|                                                                   | 13<br>12<br>11<br>10<br>9           | BASCULAS TORREY<br>METERAMA<br>COMERCIAL MEXICANA<br>CHEDRAUI<br>WALMART             | 13<br>12<br>11<br>10<br>8           | Sali      |  |
|                                                                   | 13<br>12<br>11<br>10<br>9<br>8      | BASCULAS TORREY<br>METERAMA<br>COMERCIAL MEXICANA<br>CHEDRAUI<br>WALMART<br>TRIVAGO  | 13<br>12<br>11<br>10<br>8<br>9      | Sali      |  |
|                                                                   | 13<br>12<br>11<br>10<br>9<br>8<br>7 | BASCULAS TORREY METERAMA COMERCIAL MEXICANA CHEDRAUI WALMART TRIVAGO DECOME SA DE CV | 13<br>12<br>11<br>10<br>8<br>9<br>7 | Sali      |  |

Cada registro tiene una descripción, una liga (hipervínculo) que permite el acceso a un sitio web, un icono representativo que se visualizará el botón. en Asimismo es necesario elegir el número de botón que se utilizará para el vínculo.

En caso que se requiera

poner datos adicionales, como teléfono, correo, etc. podrá agregarlo en el campo Observaciones.

Para dar de alta seguir estos pasos:

- 1) Pulsar el botón "Nuevo".
- 2) En el campo Clave introducir una clave nueva, pulsar Enter.
- 3) Especificar una descripción.
- 4) Introducir una liga (página web).
- 5) Buscar un ícono representativo para este determinado botón.
- 6) Si se requiere puede poner las observaciones.
- 7) Pulsar el botón "Grabar".

#### Para modificar un registro:

- 1) Utilizando el mouse seleccionar en la tabla el registro que se requiera modificar.
- 2) Modificar los campos que se requiera cambiar.
- 3) Pulsar el botón "Guardar".

#### Para Eliminar un registro:

- 1) Utilizando el Mouse seleccionar en la tabla el registro que se requiera eliminar.
- 2) Pulsar el botón "Eliminar".
- 3) Pulsar "Sí" en el cuadro de verificación de Eliminación.

Nota: Las observaciones que se ingresen se visualizarán en el "Cuadro de Observaciones" de la ventana principal.

Para una óptima visualización de los íconos, utilizar imágenes con relación de aspecto de 16:9, de preferencia 128 px (largo) y 72 px (ancho).

### ENRUTADOR DE BASE DE DATOS

Utilice este módulo para cambiar la ruta actual de la base de datos, por medio del botón de buscar (el que tiene el ícono de una lupa) se abrirá el cuadro de búsqueda. El archivo a localizar es "Enlaces.mdb" que contiene toda la información que se utiliza en el sistema.

| 🔇 Enrutador de la ba                                                   | se de datos                                                                                                    | ×       |
|------------------------------------------------------------------------|----------------------------------------------------------------------------------------------------|---------|
| Configure la nueva r<br>El archivo a localiza<br>El sistema se reinici | uta de la base de datos, utilice el botón de búsqueda para localizar la base de datos.<br>r es Enlaces.mdb, después de seleccionar el archivo pulsar el botón "Aceptar".<br>ará para aplicar los cambios. | P       |
| Ubicación actual:                                                      | C:\Puerto Web\Enlaces.mdb                                                                                                    | Salir   |
| Nueva ubicación:                                                       |                                                                                                    | Aceptar |

Finalmente pulsar el botón "Aceptar"

| Confirmar                                         | ×     |
|---------------------------------------------------|-------|
| ¿Desea usar esta ruta de conexión a la base de da | atos? |
| <u>S</u> í <u>N</u>                               | lo    |

Se abrirá un cuadro de confirmación, responda que sí, el sistema se reiniciará automáticamente para aplicar los cambios realizados.

#### IR AYUDA

Al hacer clic sobre el botón se abrirá este manual de ayuda.

## 2) BOTONES DE ENLACE

Cada botón tiene un ícono y una descripción respectivas que se puede modificar en cualquier momento en el módulo de configuración. Al pasar el cursor sobre cualquier botón se visualizará la dirección web que representa.

| Comercial Comercial Comercial | Walmart % | walmart >;< FULLCAS |                  |          |
|-------------------------------|-----------|---------------------|------------------|----------|
| COMERCIAL MEXICANA            | WALMART   | FULL GAS            | LA GAS -VER OBS- | CHEDRAUI |

Para abrir un link simplemente pulse el enlace deseado y automáticamente se abrirá la dirección web en el navegador predeterminado de su sistema.

# 3) CUADRO DE OBSERVACIONES

Cada vez que se pulse un enlace se visualizará en este cuadro las observaciones que hubiéramos

puesto en el enlace.

Telefono: 999 929b2502 Correo: info@decome.com.mx Direccion: Calle 82 450M, Centro, 97000 Mérida, Yuc.

# 4) BARRA DE ESTADO

Aquí se visualiza la ruta actual de la base de datos, esta ruta la podrá modificar en el módulo de "Enrutador" si fuera necesario.

Ruta: C:\Puerto Web\Enlaces.mdb